## Instalação Imagem Fábrica

Estimado Cliente,

Leia integral e atentamente as seguintes instruções, antes de iniciar qualquer procedimento no seu equipamento. Para este processo irá necessitar de uma *pendrive* com 8Gb mínimo.

1- Faça o download da ferramenta *Rufus*, no seguinte endereço: <u>https://rufus.ie/</u>

2-Uma vez realizado o *download* do aplicativo, execute o mesmo como administrador. Deverá surgir a seguinte janela:

| 🖋 Rufus 3.9.1624                                          | – 🗆 X              |  |  |  |  |  |
|-----------------------------------------------------------|--------------------|--|--|--|--|--|
| Propriedades do dispos                                    | itivo              |  |  |  |  |  |
| Dispesitive/Disce                                         |                    |  |  |  |  |  |
| Dispositivo/ Disco                                        | <ul><li></li></ul> |  |  |  |  |  |
| Tipo de arranque                                          |                    |  |  |  |  |  |
| Disco ou imagem ISO (Por favor, selecion                  | e) V 🔗 SELECIONAR  |  |  |  |  |  |
| Esquema de partição Sistema do destino                    |                    |  |  |  |  |  |
|                                                           | v                  |  |  |  |  |  |
| <ul> <li>Ocultar propriedades avancadas da uni</li> </ul> | dade               |  |  |  |  |  |
| Mostrar drives USB                                        | ladac              |  |  |  |  |  |
| Opções de compatibilidade para BIOS a                     | intigas            |  |  |  |  |  |
| Usar MBR do Rufus, ID de BIOS (0x80 (Padrão)              |                    |  |  |  |  |  |
|                                                           |                    |  |  |  |  |  |
| Opções de formatação                                      |                    |  |  |  |  |  |
| Nome                                                      |                    |  |  |  |  |  |
| Sistema de ficheiros                                      | Tamanho do cluster |  |  |  |  |  |
|                                                           |                    |  |  |  |  |  |
| <ul> <li>Ocultar onc</li></ul>                            | ĩo                 |  |  |  |  |  |
| Formatação rápida                                         |                    |  |  |  |  |  |
| Criar nomes extendidos e ícones                           |                    |  |  |  |  |  |
| Procurar erros no disco USB                               | 1 verificado       |  |  |  |  |  |
| <b>F</b> -1-1-                                            | - Telineado        |  |  |  |  |  |
| Estado —                                                  |                    |  |  |  |  |  |
| PRONTO                                                    |                    |  |  |  |  |  |
|                                                           |                    |  |  |  |  |  |
| S) (i) 😤 🗐                                                | INICIAR FECHAR     |  |  |  |  |  |
|                                                           |                    |  |  |  |  |  |
| 0 dispositivos encontrados                                |                    |  |  |  |  |  |

3- Através do botão "Selecionar" deverá escolher o ficheiro *.iso* correspondente ao seu equipamento e que previamente lhe foi indicado pelo suporte INSYS.

4- De forma a iniciar o processo, clicar o botão "Iniciar". Desta forma o processo irá começar. Assim que o mesmo terminar, o programa *Rufus* dar-lhe-á essa informação.

5-Uma vez concluído o processo, com o seu equipamento INSYS PT1-140C desligado, por favor introduza a *pendrive* utilizada anteriormente, na porta USB adjacente à entrada do

carregador. Prima o botão *power*, para ligar o seu equipamento. Assim que o logótipo INSYS surgir no ecrã, pressione repetidamente a tecla F7, a fim de aceder ao Boot Menu do seu equipamento.

|             | Instrução de Trabalho                  | Rev.: 1.0    |
|-------------|----------------------------------------|--------------|
| Inforlandia | Guia Instalação Imagem Fábrica         | Cód.: 021723 |
|             | INSYS PT1-140C (Escola Digital FASE 1) | Pág.: 2 de 5 |

6- Com a ajuda das teclas direccionais (setas), selecione a opção com a seguinte nomenclatura: "UEFI:" seguido do nome da sua *pendrive.* De forma a instalar o Sistema Operativo no seu equipamento, por favor escolha essa opção (Pressione a tecla ENTER para confirmar).

Para proceder à instalação de raiz, conheça agora todos os passos necessários.

Pressione seguinte, de forma a manter as definições recomendadas:

| 1 | Configuração do Windows                                                                                     |         |
|---|----------------------------------------------------------------------------------------------------|---------|
|   | ,Windows                                                                                                    |         |
|   | Idioma a instalar: (Portugué: (Portugal)                                                                    |         |
|   | Formato de hora e monetário: Portugués (Portugal) 🔹<br>Teclado ou <u>m</u> étodo de introdução: Portugués 🗸 |         |
|   | Indique o idioma e outras preferências e clique em "Seguinte" para continuar.                               |         |
|   | © 2015 Microsoft Corporation, Todos os divitos reservados.                                                  | eguinte |
|   |                                                                                                    |         |
|   | *                                                                                                    |         |

|                     | Instrução de Trabalho                  | Rev.: 1.0    |
|---------------------|----------------------------------------|--------------|
| <b>în</b> forlandia | Guia Instalação Imagem Fábrica         | Cód.: 021723 |
|                     | INSYS PT1-140C (Escola Digital FASE 1) | Pág.: 3 de 5 |

Selecione a opção "Instalar agora" :

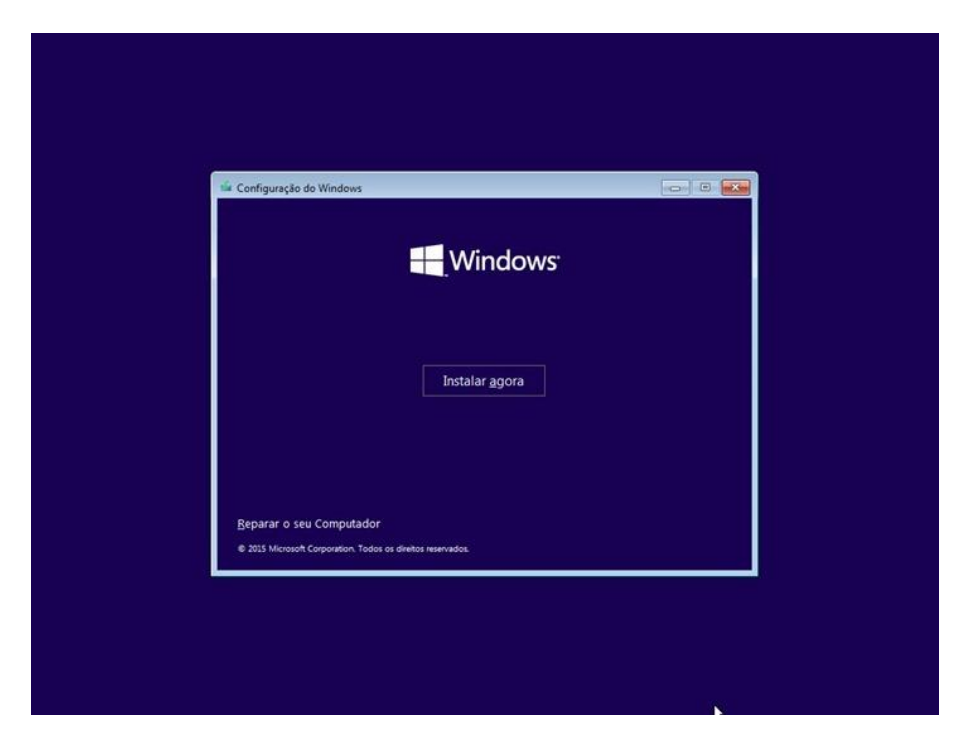

De forma a prosseguir, deverá aceitar os Termos de Licenciamento:

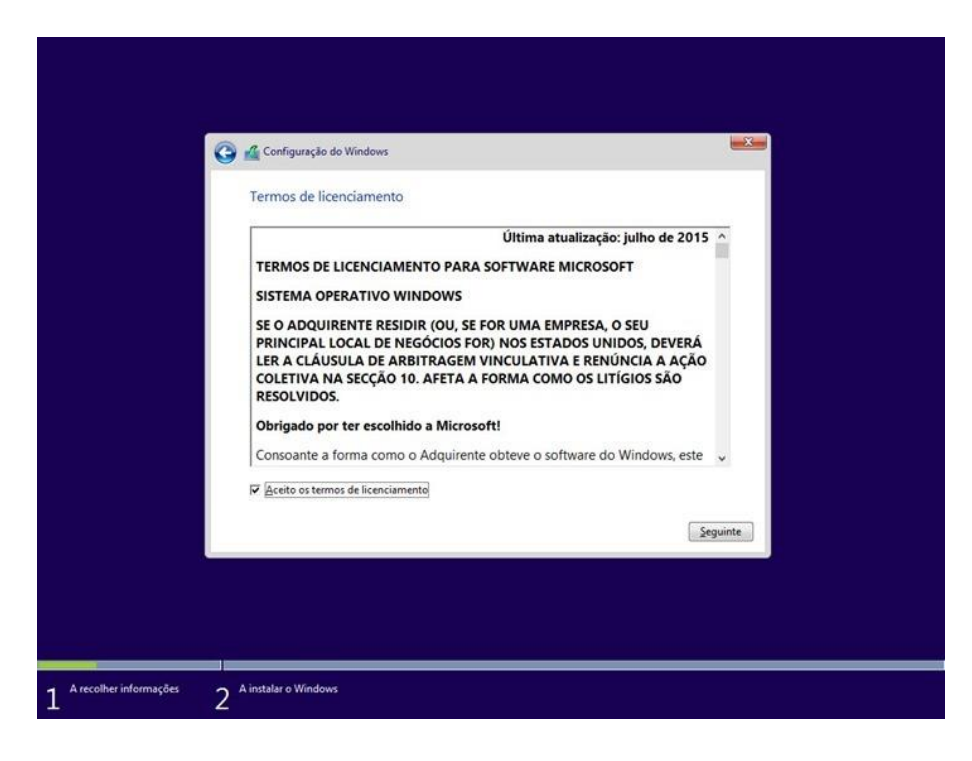

|                     | Instrução de Trabalho                  | Rev.: 1.0    |
|---------------------|----------------------------------------|--------------|
| <b>in</b> forlandia | Guia Instalação Imagem Fábrica         | Cód.: 021723 |
|                     | INSYS PT1-140C (Escola Digital FASE 1) | Pág.: 4 de 5 |

Escolha agora a opção "Personalizar: Instalar o Windows apenas (avançado)", isto porque pretendemos realizar uma instalação de raiz:

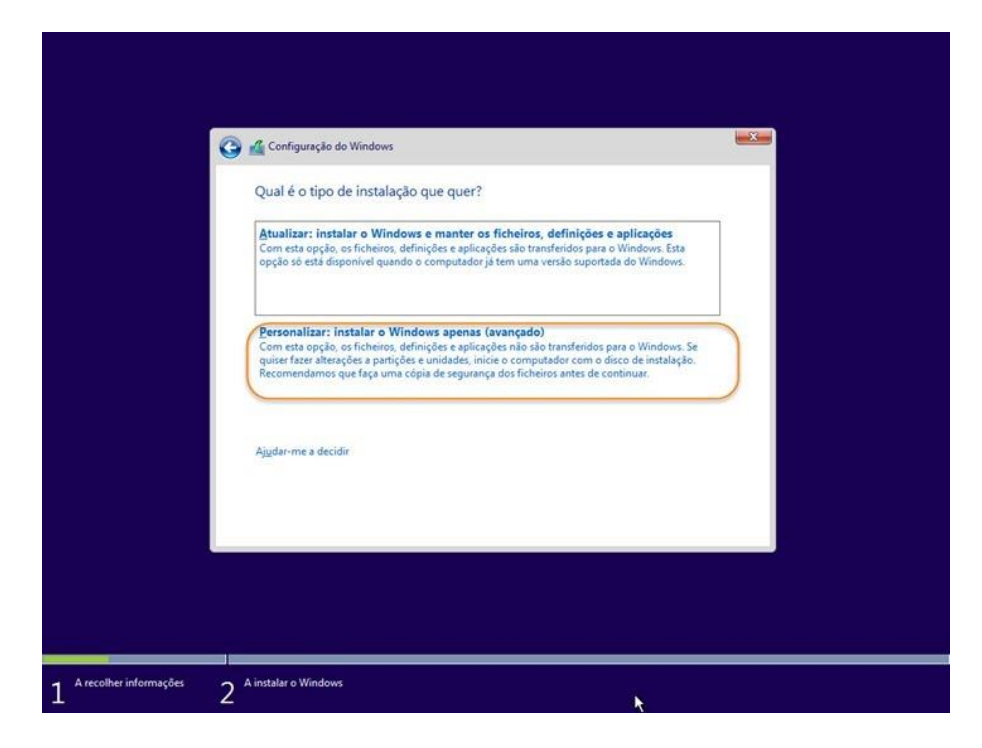

No seguinte menu, deverá eliminar TODAS as partições, da unidade 0. Se o seu equipamento possuir um disco de armazenamento de dados, não será necessário formatar o mesmo! Fica ao critério do cliente esta decisão.

|       | Nome          |                            | Tamanho total | Espaço livre    | Tipo     |
|-------|---------------|----------------------------|---------------|-----------------|----------|
| SP    | Unidade 0 Par | tição 1: Sistema Reservado | 500.0 MB      | 483.0 MB        | Sistema  |
| 4     | Unidade 0 Par | tição 2                    | 31.5 GB       | 31.5 GB         | Primária |
| e Car | rreg. contr.  | Expandir                   | Formator      | эн <u>Т</u> ало |          |

| <b>în</b> forlandia | Instrução de Trabalho                  | Rev.: 1.0    |
|---------------------|----------------------------------------|--------------|
|                     | Guia Instalação Imagem Fábrica         | Cód.: 021723 |
|                     | INSYS PT1-140C (Escola Digital FASE 1) | Pág.: 5 de 5 |

Após este último passo, dará então início à instalação propriamente dita:

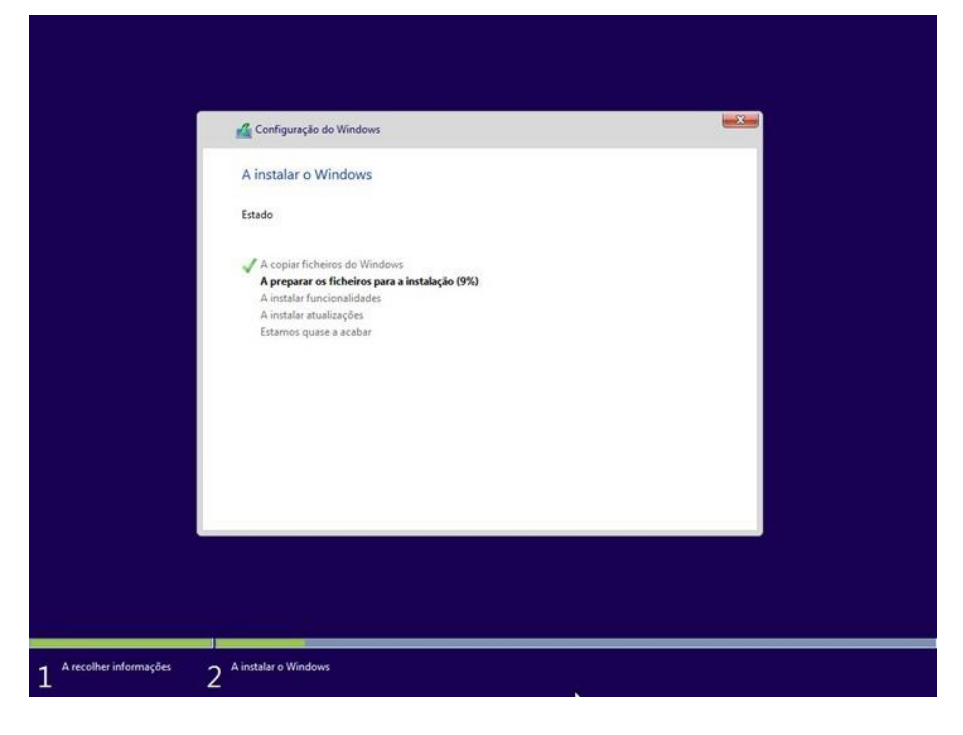

No término desta instalação, o seu equipamento irá reiniciar de forma automática. Poderá então começar a utilizar o seu equipamento com uma nova imagem de fábrica.

Notas:

- Caso o sintoma persista, deverá entrar em contacto com os serviços técnicos da Inforlandia.
- O procedimento acima descrito, irá apagar de forma total e irreversível, todos e quaisquer dados presentes no seu equipamento. Deverá efectuar uma salvaguarda de todos os ficheiros que achar necessário, antes de iniciar qualquer passo descrito neste guia.
- O sistema operativo mencionado neste guia é única e exclusivamente para omodelo acima referido (PT1-140C).